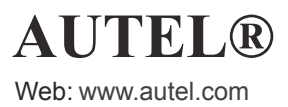

# Quick Reference Guide MaxiAP AP200

Thank you for purchasing this AUTEL tool. Manufactured to a high standard, our tool will, if used according to these instructions and properly maintained, give you years of trouble-tree performance.

## **Getting Started**

**IMPORTANT:** Before operating or maintaining this unit, please read these instructions and the user manual carefully, pay extra attention to safety warnings and precautions. Use this unit correctly and properly. Failure to do so may cause damage and/or personal injury and will void the product warranty.

**NOTE:** The images and illustrations depicted in this quick guide may differ slightly from the actual ones. The user interfaces for iOS & Android devices might be slightly different. This quick guide uses screenshots from the iOS/ Apple device app.

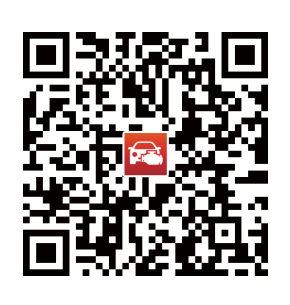

#### Download & install app

- Scan the OR code to download the MaxiAP200 app.
- Or search for MaxiAP200 in App Store or Google Play to download and install the app to your device.

| Login Vegeter<br>ALTEL<br>34 President<br>receiperate for<br>Cogin                                                                                                    |                                        |       |                  |
|----------------------------------------------------------------------------------------------------|----------------------------------------|-------|------------------|
| ALTEL<br>14 Particular<br>Particular<br>Particul |                                        | Login | Register         |
| Sid Prostand Hor<br>Sid Prosect L<br>Log In                                                                                                    | 1                                      | auteu |                  |
| Image J        Image J        Log In                                                                                                    | 5.4 Proto                              | d92   |                  |
| arca, pasavoniž<br>Login                                                                                                    | ······································ | J     |                  |
|                                                                                                    |                                        |       | nina, psassi ni? |
|                                                                                                    |                                        | Login |                  |
|                                                                                                    |                                        |       |                  |
|                                                                                                    |                                        |       |                  |
|                                                                                                    |                                        |       | login ste        |

#### Register & log in

- Open the MaxiAP200 app and tap Register near the top right of the screen.
- Follow the on-screen instructions to complete the registration.
- Log in with your registered email address and password.
  NOTE: If you have a previously created Autel ID, please use it to log in.

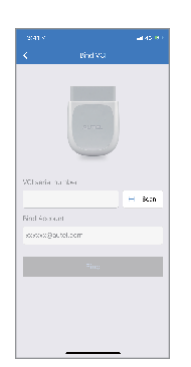

#### Bind VCI

Tap Me > VCI Management. Scan the OR code on the MaxiAP AP200 Bluetooth dongle to put in the serial number. Check if the email information is correct. Tap **Bind** to bind VCI.

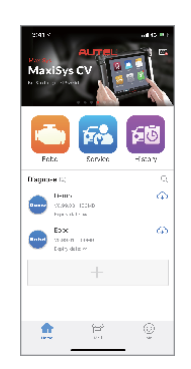

#### Purchase & install software

Tap Mall or the plus sign below the Diagnose list to purchase and install vehicle-specific software. Full OBDII functions included at no charge. You can get one free vehicle-specific software through Mall after successfully binding VCI for the first time. (For iOS devices, the purchased vehicle-specific software will display in the Diagnose list, tap it to another application for diagnosing.)

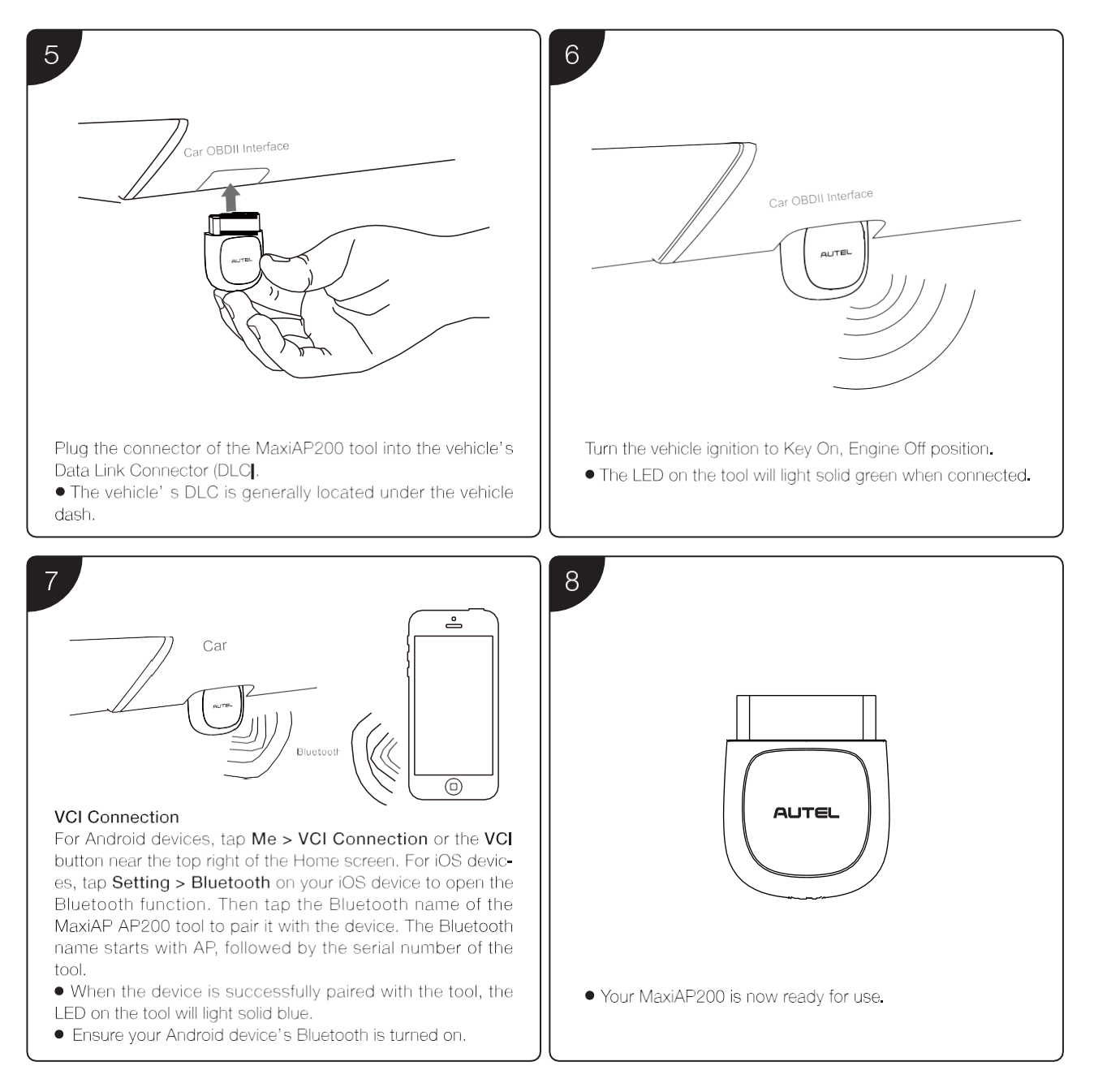

### UPDATE

1. The installed vehicle-specific software can be seen on the Home screen. When a new version is available, an Update button will display. Tap the button to **update** the software.

2. Tap Me > VCI Management > Detect firmware to upda te the firmware if a new version is available.

## PRINT

- 1. For iOS devices, the saved report can be printed via the Print function on the device.
- 2. For Android devices, download and install a third-party Print app to print the saved report.

NOTE: The device needs to be connected with a printer to print.

### For service and support, please contact us.

http://p ro.autel.com / www.autel.co m / support@aut el.com 0086-755-86147779 (China HO) / 1-855 -288-3587/1-855 -AUTELUS (North America) 0049 (0) 61032000522 (Europe) / (+507) 308 -7566 (South America) / 03 9480 2978 / +61 476293327 (Australia)

© Autel Intelligent Technology Corp., Ltd. All Right s Reserved.